## Backup and copy CVLT-C database files to new computer

Back up the database files from the first computer before installing to the second:

Before you uninstall CVLT-C SA, backup the database if the data will be needed later:

- 1. If you are running CVLT-C, exit the program.
- 2. Use Windows Explorer to locate {C:\ CVLT-C}. This is the default installation location.
- 3. Locate and highlight the database files; these files have the extension \*.MDB.
- 4. Click Edit, Copy.
- 5. Display the contents of the drive to which you want to copy the files.
- 6. Click Edit, Paste.

If you are reinstalling the software, delete the program folder before reinstalling. Use Windows Explorer or My Computer to delete the program folder {C:\CVLT-C}.

Article ID: 638 Last updated: 08 Apr, 2010 Software Support -> — C — -> CVLT-C SA Win -> Backup and copy CVLT-C database files to new computer http://pearsonassessmentsupport.com/support/index.php?View=entry&EntryID=638